|           | , BioStar 2, | , |   |  |  |
|-----------|--------------|---|---|--|--|
|           |              |   |   |  |  |
|           |              |   |   |  |  |
| BioStar 2 | 가            |   | 가 |  |  |

## 1. (**DEVICE**)

| 2.              |                                  | •      |           |                           |             |              |              |                                 |
|-----------------|----------------------------------|--------|-----------|---------------------------|-------------|--------------|--------------|---------------------------------|
| BioStar         | r 2 🔞 Setting (7 About (         | Э неlp |           |                           |             |              | Administ     | rator (Right Third)<br>📑 Logout |
| C AASH<br>BOARD | SEARCH DEVICE  Q ADVANCED SEARCH | All D  | evices    |                           | H 4 1/1     | ▶ ⊨ 50 row   | 8 💌          | - Go<br>                        |
| USER            | 🔲 🛃 All Devices                  |        | Device ID | Name                      | Group       | Device Type  | IP Address   | Device Status                   |
| DEVICE          | BioStation 2 546832593 (19       |        | 546832593 | BioStation 2 546832593 (1 | All Devices | BioStation 2 | 192.168.14.1 | Normal                          |
| •               | New Device Group 1               |        |           |                           |             |              |              |                                 |
| DOOR            | New Device Group 2               |        |           |                           |             |              |              |                                 |

.

•

.

.

## 3. (Advanced)

4. (All) +  $7 \downarrow$ (+ Add)

.

5.

| P                 | Advanced      |                                       | * |
|-------------------|---------------|---------------------------------------|---|
| DEVICE            |               |                                       |   |
|                   | Administrator |                                       |   |
|                   | • All         | Name + Add                            |   |
|                   |               | 1312(User Operator Left Fourth)       |   |
|                   | • User        | Name + Add                            |   |
|                   |               | 1111(Ethan) 👕                         |   |
| ACCESS<br>CONTROL | Configuration | Name + Add                            |   |
| ~                 |               | 1231(Monitoring Operator Left Middle) |   |
| MONITORING        |               |                                       |   |
| 6.                | (Apply)       |                                       |   |

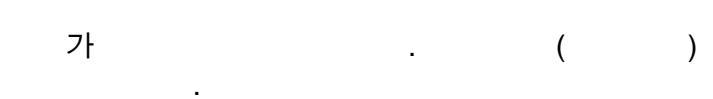

|   |           | 가      |  |  |
|---|-----------|--------|--|--|
| 가 | BioStar 2 | (Help) |  |  |

From: http://kb.supremainc.com/knowledge/ -

Permanent link: http://kb.supremainc.com/knowledge/doku.php?id=ko:how\_to\_configure\_a\_device\_administrator

Last update: 2018/07/12 17:26